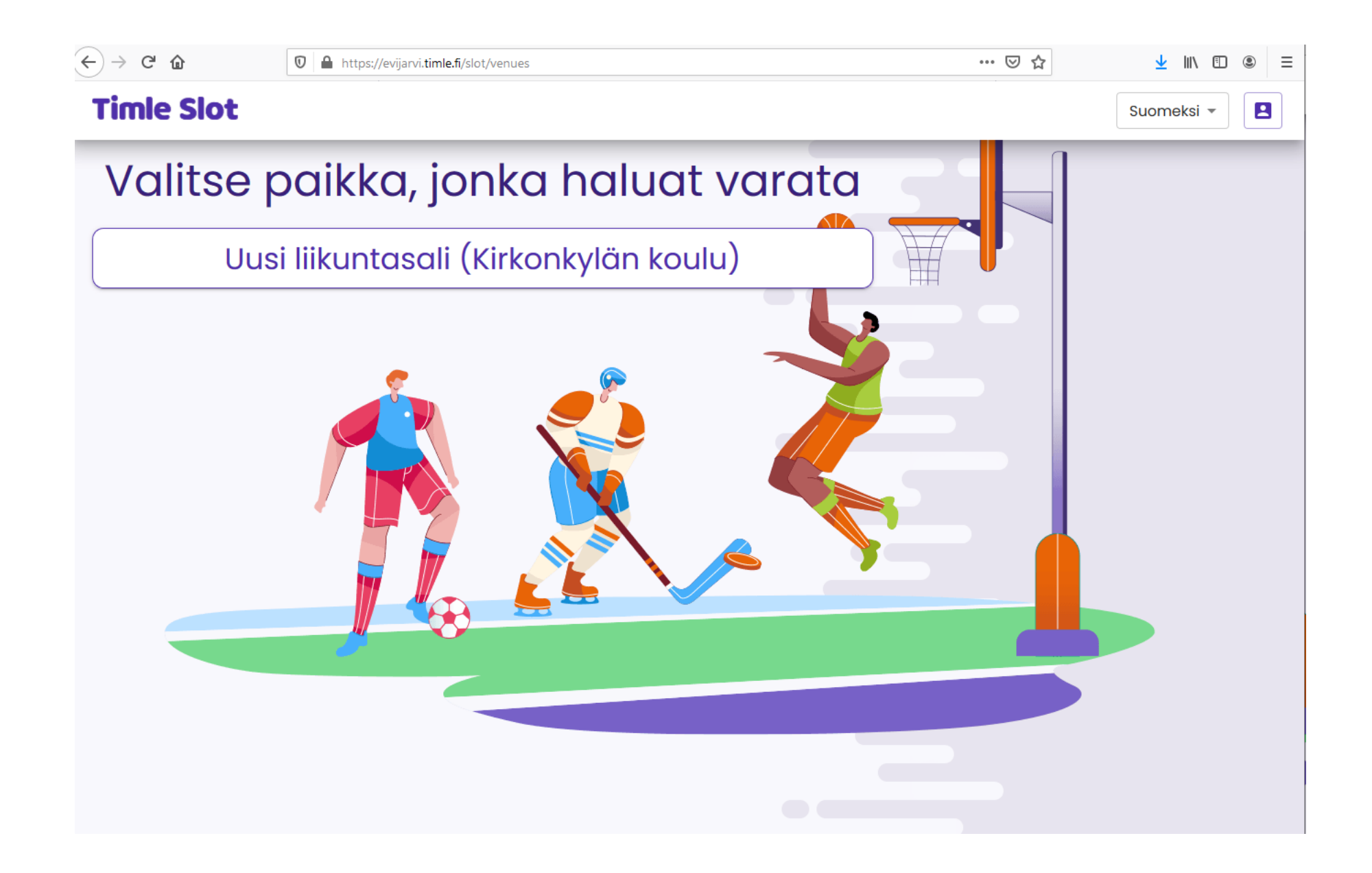

# KÄYTTÄJÄTILIN LUOMINEN

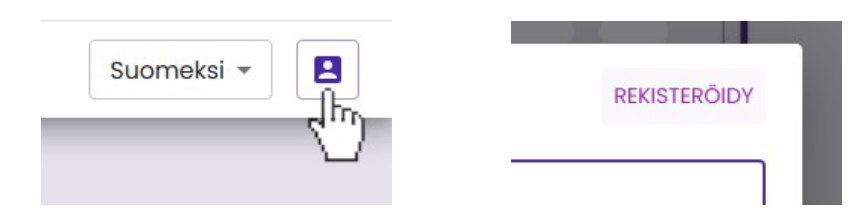

| - Etunimi *                |                     |
|----------------------------|---------------------|
| sukunimi *                 |                     |
| Sähköposti *               |                     |
| Puhelin *                  |                     |
| Osoite *                   |                     |
| Postinumero *              |                     |
| Kaupunki *                 |                     |
| Yhdistys tai yritysasiakas |                     |
| Hyväksy ehdot              |                     |
|                            | PERUUTA REKISTERÕIE |
| Yhdistys t Yhdistys        | s tc                |
|                            | PERUUTA             |

- Timle Slot -ajanvarausjärjestelmä löytyy osoitteesta: <u>https://evijarvi.timle.fi/slot/venues</u>
- Tehdäksesi ajanvarauksen sinun tulee rekisteröidä tunnus palveluun. Klikkaa sivun oikeassa yläkulmassa olevaa henkilöikonia ja sen jälkeen ilmestyvästä ikkunasta *Rekisteröidy*.
- Seuraavassa ikkunassa sinulta kysytään palvelun käyttöön vaadittavia tietoja. Niiden antamisen jälkeen klikkaa *Hyväksy ehdot* lukeaksesi palvelun käyttöehdot.
- Vahvista käyttöehtojen hyväksyminen klikkaamalla ruksi ruutuun ja klikkaa *Rekisteröidy* painiketta.

#### Hei Testikäyttäjä Testaaja,

Sinun tilisi on nyt luotu ja voit nyt kirjautua sisään napsauttamalla tätä linkkiä tai leikkaamalla ja liittämällä sen selaimeesi:

https://evijarvi.timle.fi/slot/login/ (tässä kohtaa linkissä on useita sekalaisia numeroita ja kirjaimia)

Tämä on kertaluonteinen kirjautuminen, joten sitä voidaan käyttää vain kerran ja se johtaa sinut sivulle, jolla voit valita oman salasanasi.

|                                 | Käyttäjätili                                                                                |  |
|---------------------------------|---------------------------------------------------------------------------------------------|--|
|                                 | Testikäyttäjä Testaaja<br>Testikatu 1<br>62500 Evijärvi<br>(Sähköpostiosoite)<br>0400000000 |  |
|                                 | Vaihda salasana                                                                             |  |
|                                 |                                                                                             |  |
| 🕒 Vaihda salasana<br>Salasana — |                                                                                             |  |

- Tämän jälkeen Timle Slot järjestelmä lähettää sähköpostiisi kertakäyttöisen linkin jolla pääset kirjautumaan palveluun ja asettamaan / nollaamaan salasanan. Klikkaa linkkiä ja siitä avautuvasta ikkunasta klikkaa *Kirjaudu*.
- Seuraavassa valikossa näet käyttäjätilisi tiedot. Siirrä "Vaihda salasana" -kohdan valitsin oikealle napsauttamalla sitä jonka jälkeen voit asettaa salasanan. Järjestelmä pyytää varmistuksena sinua kirjoittamaan salasanan kahdesti.
- Klikkaa *Päivitä salasana* ja nyt salasana on asetettu.

## AJANVARAUS

|                                          | Kirjaudu sisään REKISTER                | ₹ÖIDY |  |  |
|------------------------------------------|-----------------------------------------|-------|--|--|
| Suomeksi 👻 🖪                             | Sönköposti "                            |       |  |  |
| < m                                      | Salasana *                              |       |  |  |
|                                          | UNOHDITKO SALASANASI?                   |       |  |  |
|                                          | PERUUTA KIRJAUDU S                      | ISÄÄN |  |  |
| $\leftarrow$ $\rightarrow$ C $\triangle$ | A https://evijarvi.timle.fi/slot/venues |       |  |  |
| Timle Slot                               |                                         |       |  |  |
| Valitse paikka, jonka haluat varata      |                                         |       |  |  |
| Uusi                                     | liikuntasali (Kirkonkylän koulu)        |       |  |  |
|                                          |                                         |       |  |  |
|                                          |                                         |       |  |  |

Valitse vaihtoehdot

Evijärveläinen yli 18v Evijärveläinen yli 18v Ulkopaikkakuntalainen Evijärveläinen alle 18v Eläkeläinen

- Kirjaudu palveluun klikkaamalla sivun oikeassa yläkulmassa olevaa henkilöikonia ja syötä kirjautumistietosi eli sähköposti ja salasana. Klikkaa sen jälkeen *Kirjaudu Sisään*
- Kirjautumisen jälkeen klikkaa *Uusi liikuntasali (Kirkonkylän koulu)*.
- Seuraavaksi aukeavalla sivulla voit syöttää varauksesi tiedot eli päivämäärän, kuinka suuren osan tilasta haluat varata (esim. 33%, 66% tai 100%), asemasi (esim. Evijärveläinen alle 18v) sekä varausajan.
- Esimerkissä valitsimme 100%, Evijärveläinen alle 18v ja ajaksi 11.00-12.00. Tämän jälkeen sivu alaosassa

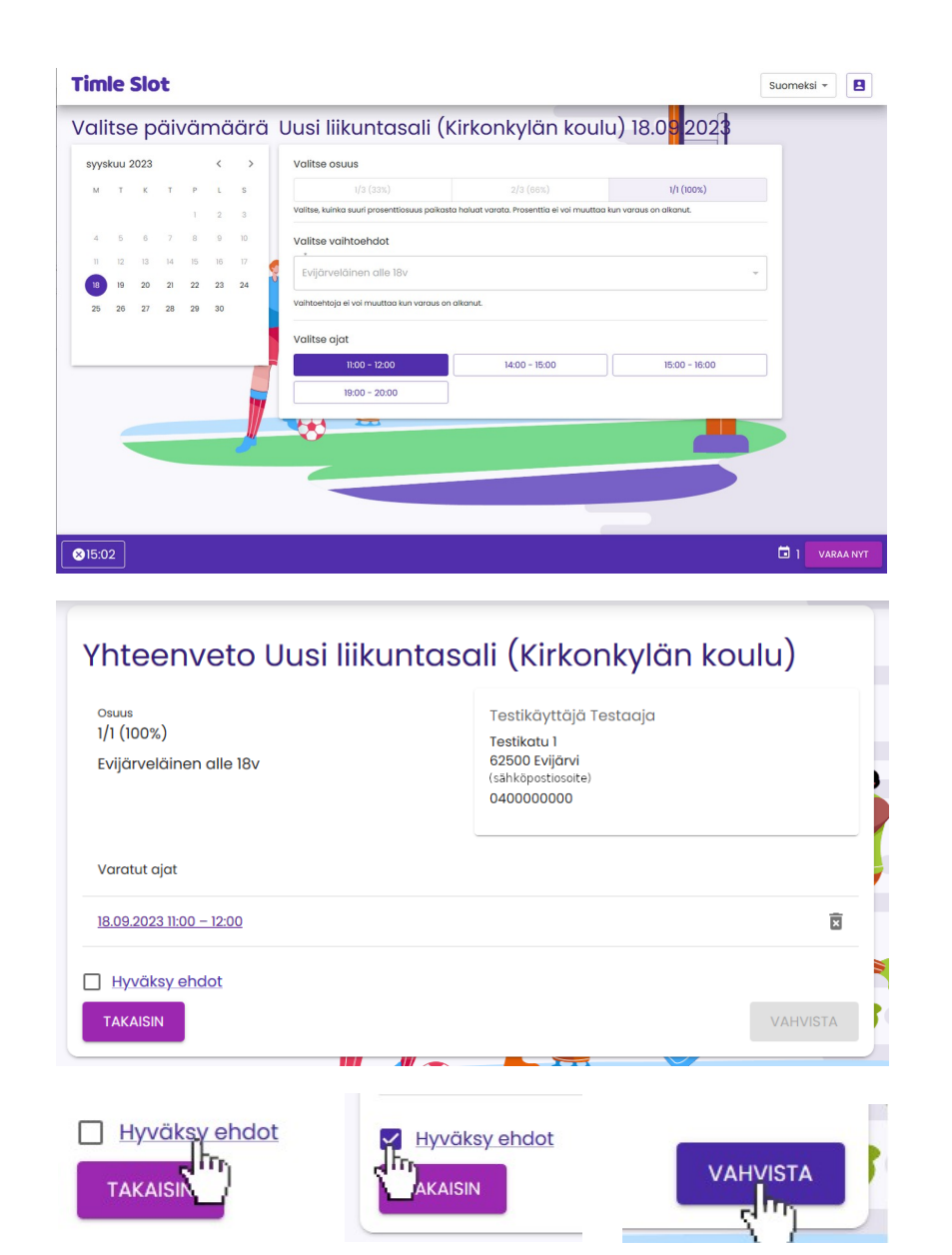

näkyy varauksen hinta (mikäli varaus on maksullinen) sekä laskuri jonka verran sinulla on aikaa vahvistaa että haluat varata kyseisen ajan, klikkaa **Varaa nyt** painiketta.

## Kun varaus on ilmainen:

*Varaa nyt* -painikkeen klikkaamisen jälkeen seuraavassa ruudussa näet yhteenvedon varauksestasi. Ennenkuin voit hyväksyä varauksen tulee sinun lukea palvelun ehdot klikkaamalla *Hyväksy ehdot* -tekstiä ja klikata sen jälkeen ruksi ruutuun ehtojen hyväksymisen merkiksi. Tämän jälkeen *Vahvista* -painike on käytettävissä ja sitä klikkaamalla varaus on vastaanotettu. Sähköpostiisi lähetetään vahvistusviesti joka sisältää varaustietojen lisäksi ovikoodin jolla saat tilan ovet auki,

Koodit

18.09.2023 13:30 - 15:30: 00000 (Liikuntasali)

### Yhteenveto Uusi liikuntasali (Kirkonkylän koulu)

| <sup>Osuus</sup><br>1/1 (100%)<br>Evijärveläinen yli 18v | Testikäyttäjä Testaaja<br>Testikatu 1<br>62500 Evijärvi<br>(Sähköpostiasoite)<br>040000000 |
|----------------------------------------------------------|--------------------------------------------------------------------------------------------|
| Varatut ajat                                             |                                                                                            |
| 18.09.2023 19:00 - 20:00                                 | 30,00 € 😨                                                                                  |
| Alv 10%                                                  | 3,00 €                                                                                     |
| Yhteensä                                                 | 30,00 €                                                                                    |

#### Valitse maksutapa

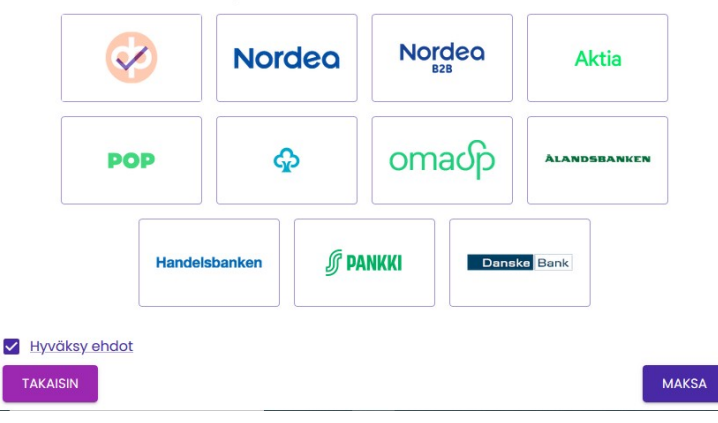

esimerkkikuvassa koodi on **00000**.

 Huom! Syöttäessäsi koodia oven äärellä olevaan lukijaan paina koodin syöttämisen jälkeen vielä #

### Kun varaus on maksullinen:

• Varaa nyt -painikkeen klikkaamisen jälkeen seuraavassa ruudussa näet yhteenvedon varauksestasi hintatietoineen (tässä esimerkissä valitsimme 100%, Evijärveläinen yli 18v ja ajaksi 19.00-20.00). Valitse käyttämäsi pankki klikkaamalla sen kuvaketta Valitse maksutapa -otsikon alla (esimerkissä valittuna on Osuuspankki). Tämän jälkeen sinun tulee lukea palvelun ehdot klikkaamalla Hyväksy ehdot -tekstiä. Klikkaa sen jälkeen ruksi ruutuun ehtojen hyväksymisen merkiksi.

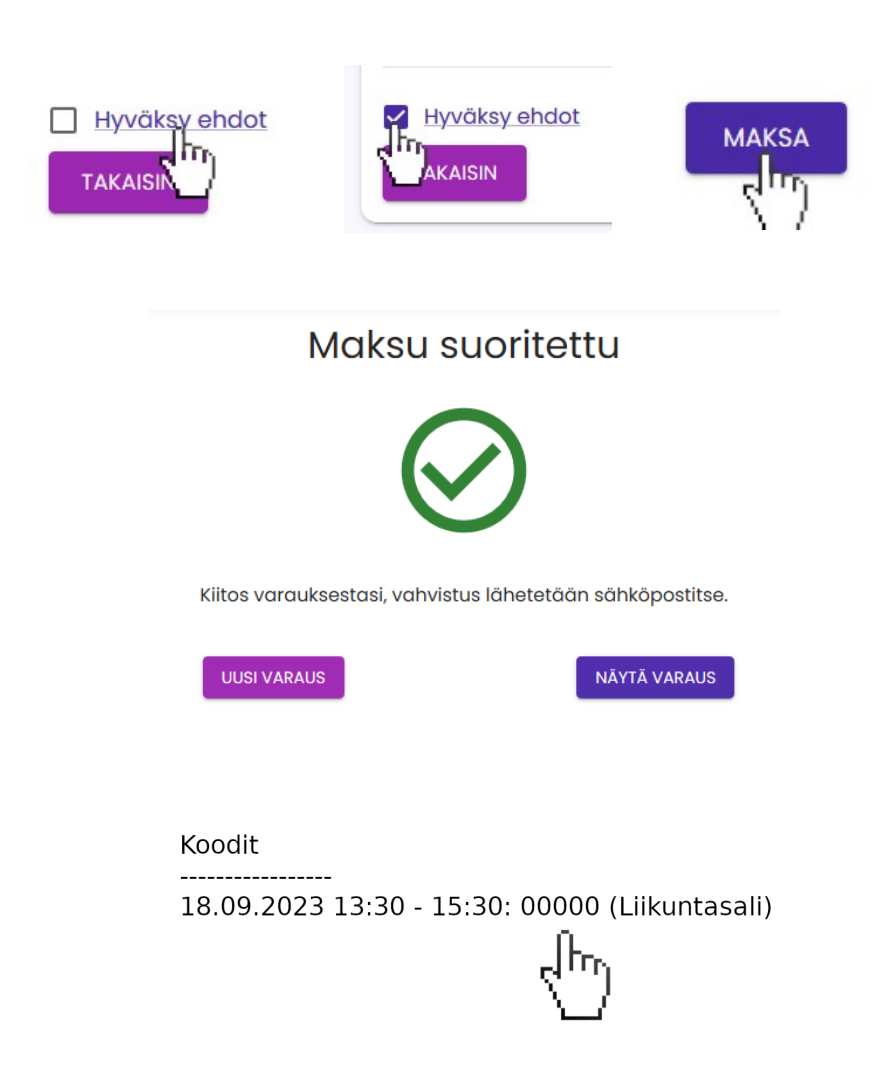

- Tämän jälkeen *Maksa* -painike on käytettävissä jota klikkaamalla sinut ohjataan pankkisi sivulle suorittamaan maksu.
- Kun maksu on suoritettu ja palaat pankkisi sivuilta takaisin palveluun näet kuittauksen onnistuneen maksun merkiksi.
- Sähköpostiisi lähetetään vahvistusviesti varauksesta joka sisältää varauksen tietojen lisäksi ovikoodin jolla saat tilan ovet auki, esimerkissä koodina on 00000.
- Huom! Syöttäessäsi koodia oven äärellä olevaan lukijaan paina koodin syöttämisen jälkeen vielä #